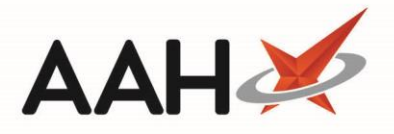

## Sending Order Pad Item(s) to Order

- Once you are sure you have added all the items you want to order, from the Ordering Manager, press [F10 Send All].
- 2. A pop-up window displays, advising you of the number of items to be transmitting to the wholesaler/supplier and asking whether you want to transmit them.

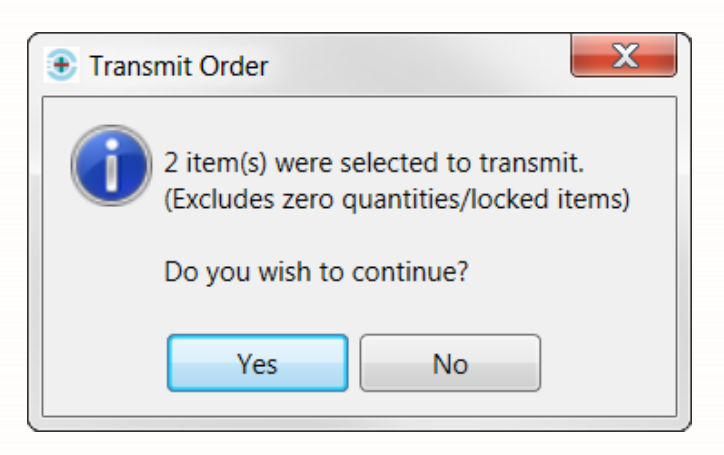

## 3. Click [OK].

4. The order will sit in the *Outbox* tab with a **SENDING** status until it has been sent to the wholesaler.

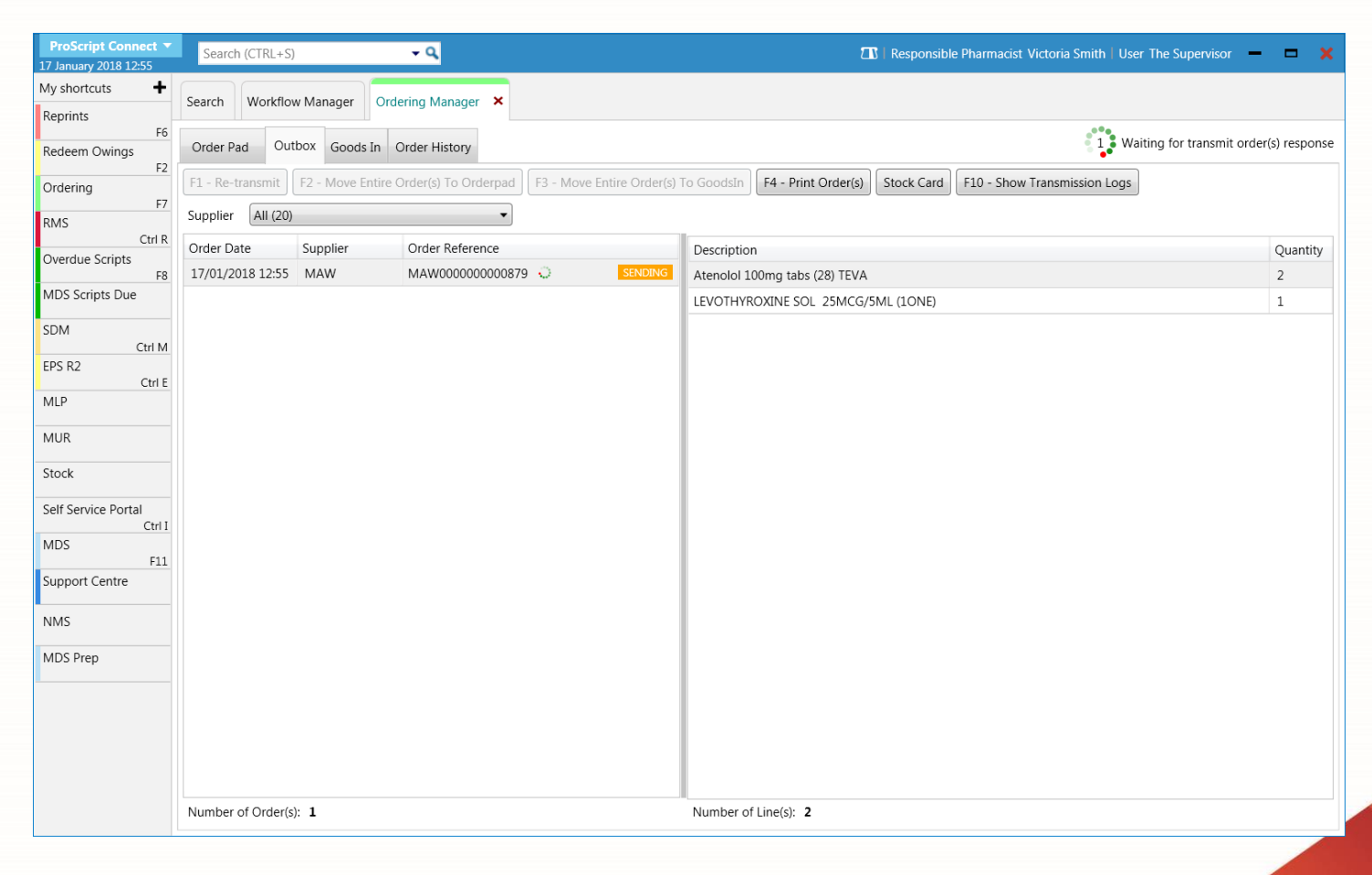

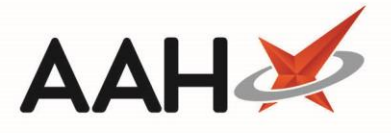

5. The order will then be moved to the *Goods In* tab until you physically receive the order in the pharmacy, at which point you will be able to accept the order and book it in your overall stock.

| ProScript Connect ▼<br>17 January 2018 13:58 | Search (CTRL+S) - Q                | 2                                                            | 🕮   Responsible Pharmacist Victoria Smith   User The Supervisor 🛛 🗖 🔰 |  |
|----------------------------------------------|------------------------------------|--------------------------------------------------------------|-----------------------------------------------------------------------|--|
| My shortcuts                                 | Search Workflow Manager Ordering N | Manager 🗙                                                    |                                                                       |  |
| Reprints<br>F6<br>Redeem Owings              | Order Pad Outbox Goods In Order H  | History                                                      |                                                                       |  |
| F2<br>Ordering                               | F1 - Accept F2 - Edit Order F3     | 3 - Delete F4 - Print F6 - Delete F7 - Accept                | F8 - Move Selected F9 - Move Entire Stock Card                        |  |
| F7<br>RMS                                    | Entire Order(s) Entire             | tire Order(s) Delivery Note(s) Selected Items Selected Items | Item(s) To Orderpad Order(s) To Orderpad                              |  |
| Ctrl R<br>Overdue Scripts                    | Transmission Logs                  |                                                              |                                                                       |  |
| MDS Scripts Due                              | Period Last 60 Days                | Supplier All (13)                                            | Item Status Accepted                                                  |  |
| SDM<br>Ctrl M                                | From 18/11/2017 15 To 17/0         | 01/2018 IS Supplied By All (2)                               | Show Booked In Order Items                                            |  |
| EPS R2<br>Ctrl E                             | Item Description Search            | <b>→</b> Q                                                   |                                                                       |  |
| MLP                                          | Order Date Supplier                | Product Code Description                                     | Order Qty Received Book In Status Supplied By                         |  |
| MUK                                          | 1701201012.33 WAW                  | 6900666 LEVOTHYROXINE SOL 25MCG/5ML (10NE)                   | 1 1 0.000 ACCEPTED MAW                                                |  |
| Self Service Portal                          |                                    |                                                              |                                                                       |  |
| Ctrl I<br>MDS                                |                                    |                                                              |                                                                       |  |
| F11<br>Support Centre                        |                                    |                                                              |                                                                       |  |
| NMS                                          |                                    |                                                              |                                                                       |  |
| MDS Prep                                     |                                    |                                                              |                                                                       |  |
|                                              |                                    |                                                              |                                                                       |  |
|                                              |                                    |                                                              |                                                                       |  |
|                                              |                                    |                                                              |                                                                       |  |
|                                              | Number of Order(s): 1              | Number of Line(s): 2 Order Reference: MAW00000000879         |                                                                       |  |

## **Revision History**

| Version Number | Date             | Revision Details | Author(s)            |
|----------------|------------------|------------------|----------------------|
| 1.0            | 11 December 2019 |                  | Joanne Hibbert-Gorst |
|                |                  |                  |                      |
|                |                  |                  |                      |

## **Contact us**

For more information contact: **Telephone: 0344 209 2601** 

Not to be reproduced or copied without the consent of AAH Pharmaceuticals Limited 2019.